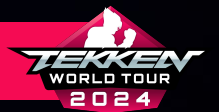

# **TEKKEN WORLD TOUR REGISTRATION PROCESS**

### WELCOME TO THE TEKKEN WORLD TOUR 2024 SEASON!

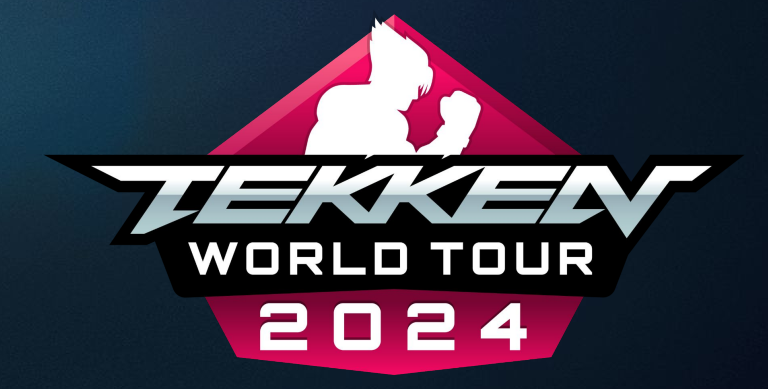

#### THE FOLLOWING PAGES WILL WALK YOU THROUGH TEKKEN WORLD TOUR 2024 REGISTRATION. Twt 2024 Tour Dates: April 13, 2024 - October 6, 2024

TEKKEN™8 & ©BANDAI NAMCO ENTERTAINMENT INC.

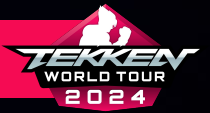

# TABLE OF CONTENTS

PAGE 3

PAGE 5

PAGE 9

**PAGE 18** 

**PAGE 25** 

**PAGE 26** 

**PAGE 31** 

| ETP ACCOUNT CREATION               |  |
|------------------------------------|--|
| BANDAI NAMCO ID CREATION           |  |
| EDITING YOUR ETP PROFILE PAGE      |  |
| TEKKEN WORLD TOUR REGISTRATION     |  |
| CREATING TOURNAMENT SITE ACCOUNTS  |  |
| SETTING UP/CONNECTING TO START.GG  |  |
| SETTING UP/CONNECTING TO CHALLONGE |  |

| SETTING UP/CONNECTING TO TONAMEL  | PAGE 3        |
|-----------------------------------|---------------|
| CHECKING THE ETP SCHEDULE         | PAGE 3        |
| REGISTERING FOR START.GG EVENTS   | <u>Page 3</u> |
| REGISTERING FOR CHALLONGE EVENTS  | <u>Page 4</u> |
| REGISTERING FOR TONAMEL EVENTS    | <u>Page 4</u> |
| IMPORTANT TOUR/REGISTRATION DATES | PAGE 4        |
|                                   |               |

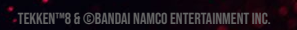

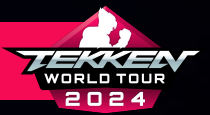

## **ETP ACCOUNT CREATION**

• THE TEKKEN WORLD TOUR 2024 SEASON IS RUN THROUGH THE Tekken esports tournament portal:

HTTPS://TEKKEN-ESPORTS.BN-ENT.NET/

• TO BE OFFICIALLY REGISTERED FOR THE TEKKEN WORLD TOUR 2024 Leaderboards, you must be registered with the Tournament Portal Along with Start.gg, Challonge, AND/OR TONAMEL.

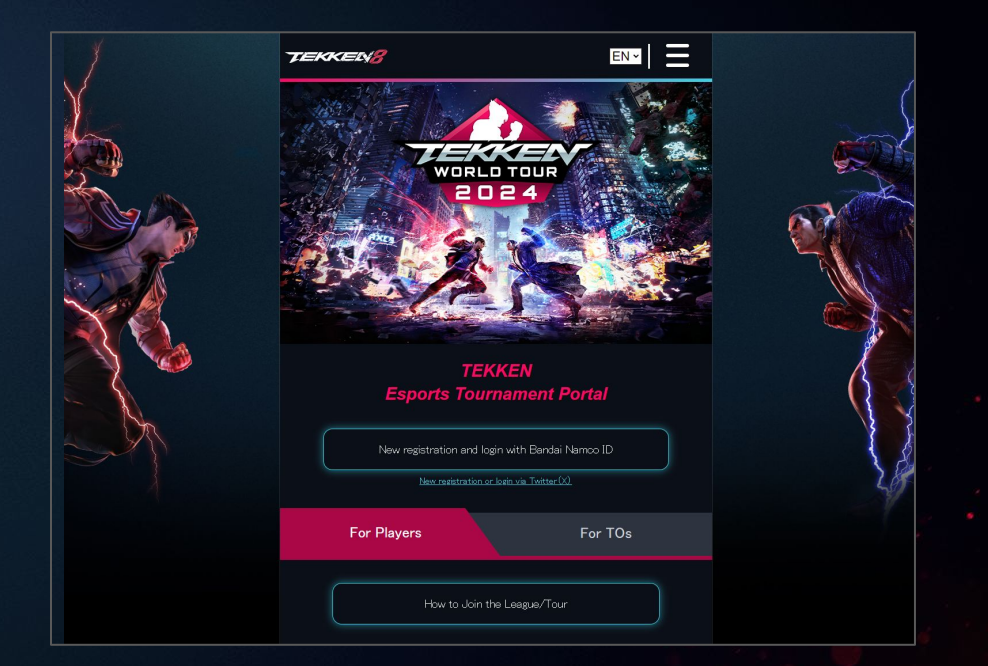

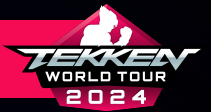

## **ETP ACCOUNT CREATION**

• PLEASE SCROLL DOWN TO THE "FOR PLAYERS" TAB AND Select "How to join the league/tour" to begin the Registration process.

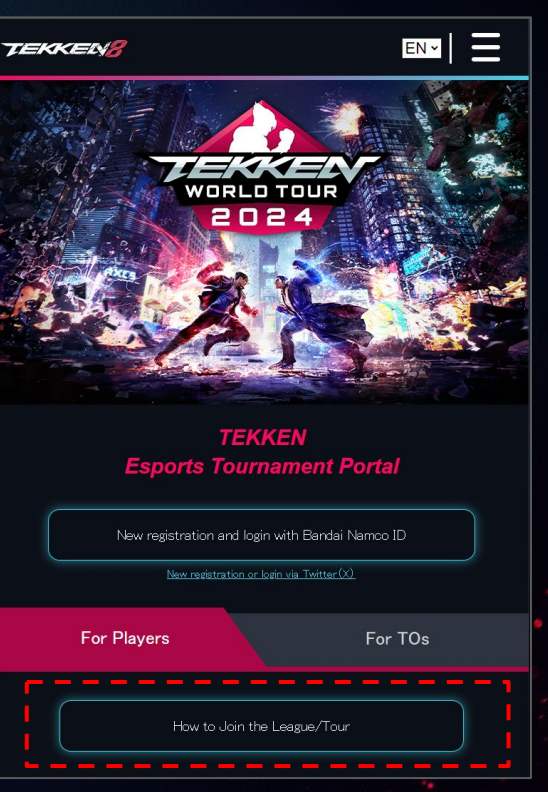

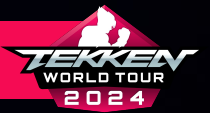

## **BANDAI NAMCO ID CREATION**

FOR STEP.1, YOU WILL NEED A BANDAI NAMCO ID.

• PLEASE SELECT "NEW REGISTRATION AND LOGIN WITH Bandai Namco ID"

| TEKKEN8                                                                                                    |                                                                                                    |                                                                                                    |                                                             |
|----------------------------------------------------------------------------------------------------|----------------------------------------------------------------------------------------------------|----------------------------------------------------------------------------------------------------|-------------------------------------------------------------|
| STEP1                                                                                                    |                                                                                                    |                                                                                                    |                                                             |
| New registration a                                                                                                    | and login with <sup>"</sup> Ba                                                                                                    | andai Namco ID                                                                                                    |                                                             |
| The Esports Tourns         For players: reg         For tournament         Various leagues         A Bandai Namco ID         Na | ament Portal offers th<br>gistration and ranking<br>corganizers: communi<br>s and tours<br>(free of charge) is rea<br>(free of charge) is rea<br>w registration and l | e following services<br>points in various leagues<br>ty tournaments that can<br>quired to use the Esports<br>ogin with Bandai Namo | and tours<br>issue points for<br>Tournament Portal.<br>o ID |
| <b>«</b> Back                                                                                                    |                                                                                                    |                                                                                                    |                                                             |
| Terms and Conditions                                                                                                    | Privacy Policy<br>, "TEKKEN Wo<br>"European TEP<br>TEKKEN <b>*</b> 8 & @Bandai                                                                                        | Code of Conduct<br>rld Tour" Official<br>KEN Cup" Official<br>Namco Entertainment Inc.                                             | FAQ                                                         |

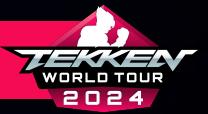

# **BANDAI NAMCO ID CREATION**

#### BANDAI NAMCO ID IMPORTANT NOTICE

- ETP WILL SOON END SUPPORT FOR TWITTER (X).
  - NEW REGISTRATION AND LOGIN TO THE ETP WITH TWITTER (X) WILL BE UNSUPPORTED AND UNAVAILABLE IN THE NEAR FUTURE.
- PLEASE USE "BANDAI NAMCO ID" FROM NOW ON.
  - FROM NOW ON, PLEASE USE YOUR BANDAI NAMCO ID AS YOUR NEW REGISTRATION AND LOGIN.
- BE SURE TO TRANSFER YOUR DATA!
  - DATA SUCH AS PAST RESULTS AND INFORMATION ON DOJO EVENTS CAN BE Transferred After registering and logging in with a New Bandai NAMCO ID.
  - THE TRANSFER PERIOD IS SCHEDULED TO HAPPEN WITHIN 2024. PLEASE NOTE THAT The transfer deadline may be earlier or later depending on the policy of X corporation. After the transfer period, data cannot be restored, so we ask that you transfer your data as soon as possible.

| Important Notice<br>important information about how to login to the "TEKKEN Esports Tournament Portal (ETP)".                                                                                                    |
|----------------------------------------------------------------------------------------------------|
| ETP will soon end support for Twitter (X).     New registration and login to the ETP with Twitter (X) will be unsupported and unavailable in the near fiture.     Please use "Bandai Namco ID" from now on.                                                                                                    |
| <ul> <li>From now on, please use your Bandai Namco DD as your new registration and login.</li> <li>Be sure to transfer your data!</li> <li>Data such as past results and information on Dojo events can be transferred after registering and logging in with a new Bandai Namco ID.</li> <li>The transfer period is scholded to happen within 2023. Please note that the transfer deadline may be earlier or later depending on the policy of X Corroration. After the transfer period, data cannot be restored, so we ask that you transfer your data as soon as possible.</li> </ul> |
| Mhen you login to the ETP with your Bandai Namoo ID and connect to an external tournament service (examples Startig), the tournament information (regaristrations and result) will be connected.     By registering on the ETP, you agree to abide by Bandai Namco Entertainment's <u>Code of Conduct</u> Login with your Bandai Namco ID                                                                                                    |
| Click here to register a new Bandai Namoo ID.<br>Terms and Conditions   Privacy Policy   Code of Conduct   FAQ<br>"TERMENT UNIT Tow" (Prival<br>"Environ Terminal                                                                                                    |
| TEN/EN™8 & @Bandai Namco Entertainment Inc                                                                                                    |

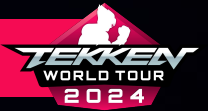

- IF YOU DO NOT HAVE A BANDAI NAMCO ID, PLEASE SELECT "Click here to register a New Bandai Namco ID"
- THESE PROMPTS WILL TAKE YOU TO ANOTHER PAGE FOR Bandai Namco ID

| Important Noti                                                                  | <b>ce</b><br>n about how to login to the "TEKKEN Esports Tournament Portal (ETP)                                                                                                    |
|---------------------------------------------------------------------------------|----------------------------------------------------------------------------------------------------|
|                                                                                 |                                                                                                    |
| EIP will soon                                                                   | end support for Twitter (X).                                                                                                    |
| <ul> <li>New registration near future.</li> </ul>                               | in and login to the ETP with Twitter UU will be unsupported and unavailable in t                                                                                                    |
|                                                                                 |                                                                                                    |
| • From now on, j                                                                | olease use your Bandai Namco ID as your new registration and login.                                                                                                    |
|                                                                                 |                                                                                                    |
| <ul> <li>Data such as p<br/>and logging in y</li> </ul>                         | ast results and information on Dojo events can be transferred after registering                                                                                                    |
| The transfer p may be earlier                                                   | eriod is scheduled to happen within 2023. Please note that the transfer deadlin<br>or later depending on the policy of X Corporation. After the transfer period, da                                                                                                    |
| cannot be rest<br>• When you login t                                            | ored, so we ask that you transfer your data as soon as possible.<br>• • • • • • • • • • • • • • • • • • •                                                                                                     |
| cannot be rest<br>• When you login t<br>service (example<br>• By registering or | ored, so we ask that you transfer your data as soon as possible.<br>o the ETP with your Bandai Namco ID and connect to an external tournament<br>: Start gg), the tournament information (regstrations and results) will be connec<br>: the ETP, you agree to abide by Bandai Namco Entertainment's <u>Code of Cond</u>                                                                                         |
| cannot be rest<br>• When you login t<br>service (example<br>• By registering or | ored, so we ask that you transfer your data as soon as possible.<br>to the ETP with your Bandai Namco ID and connect to an external tournament.<br>Start gg) the tournament information (regstrations and results) will be connec<br>the ETP, you agree to ablide by Bandai Namco Entertainment's <u>Code of Cond</u><br>Login with your Bandai Namco ID                                                        |
| cannot be rest                                                                  | ored, so we ask that you transfer your data as soon as possible.<br>to the ETP with your Bandai Namco ID and connect to an external tournament.<br>Start gg), the tournament information (regstrations and results) will be connec<br>the ETP, you agree to abide by Bandai Namco Entertainment's <u>Code of Cond</u><br>Login with your Bandai Namco ID<br><u>Click here to register a new Bandai Namco ID</u> |

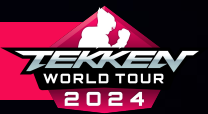

- IF YOU DO NOT HAVE BANDAI NAMCO ID AND HAVE SELECTED "CLICK HERE TO REGISTER A NEW BANDAI NAMCO ID":
  - PLEASE SIGN IN USING ANOTHER SERVICE ID OR CREATE AN ACCOUNT USING THE PROMPTS PROVIDED.

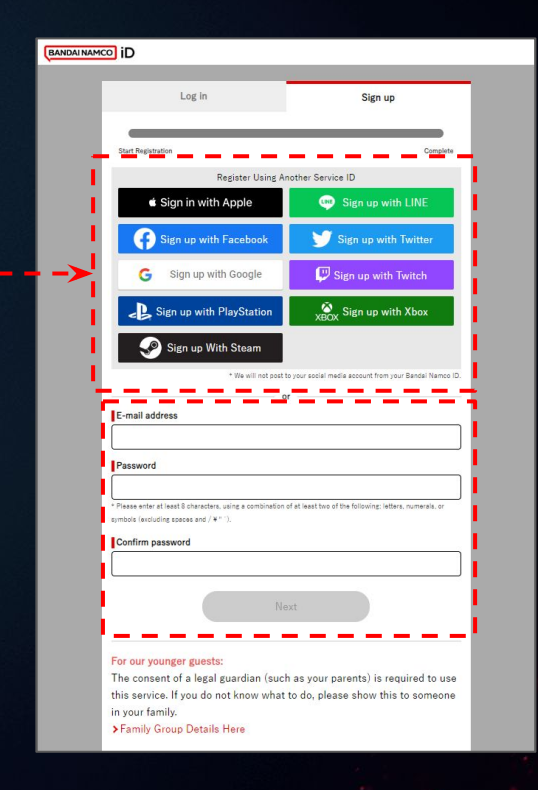

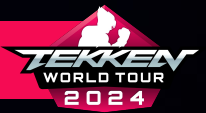

- AFTER ENTERING LOGIN INFORMATION AND/OR SIGNING UP WITH ANOTHER SERVICE ID, ENTER THE FOLLOWING RELEVANT INFORMATION:
  - COUNTRY / REGION OF RESIDENCE
  - DATE OF BIRTH IN YYYY, MM, DD FORMAT
- AFTER REVIEWING THE TERMS OF SERVICE, PRIVACY POLICY, TERMS OF SERVICE USE, SERVICE PRIVACY POLICY AND OTHER NOTICES/INFORMATION:
  - SELECT WHETHER YOU WOULD LIKE TO RECEIVE UPDATES AND Offers from Bandai Namco and Partners
  - CHECK THE BOX NEXT TO "BY SIGNING UP FOR THIS ACCOUNT, I AGREE\_ To the above." And click "Agree"

| BANDAINAMCO ID                                                                  |                                                                                                    |
|---------------------------------------------------------------------------------|----------------------------------------------------------------------------------------------------|
| Log in                                                                          | Sign up                                                                                                 |
|                                                                                 |                                                                                                    |
| Start Registration                                                              | Complete                                                                                                |
| Sign up with Google                                                             |                                                                                                    |
|                                                                                 |                                                                                                    |
| Start Registration                                                              | Complete                                                                                                |
| Country/Territory of Residence                                                  | Ce Required                                                                                             |
| Select your country/region                                                      | of residence.                                                                                           |
| North America                                                                   | ✓ United States of America ▼                                                                            |
| le ser ser ser ser se                                                           |                                                                                                    |
| Date of Birth Required                                                          |                                                                                                    |
| Enter your date of birth.                                                       |                                                                                                    |
| Y M                                                                             | D                                                                                                    |
| *Your date of birth can't be                                                    | e changed once it's set.                                                                                |
| Bandal Namco ID Terms of Se                                                     | arvice                                                                                                  |
|                                                                                 | > Terms of Service                                                                                      |
| Bandai Namco ID Privacy Poli                                                    | icy                                                                                                    |
| Privacy Policy                                                                  |                                                                                                    |
| Terms of Service Use                                                            |                                                                                                    |
| Click here for terms of use                                                     |                                                                                                    |
| Service Privacy Policy                                                          |                                                                                                    |
| The Privacy Policy is here                                                      |                                                                                                    |
| To provide you with this servic<br>following information register<br>providers. | ce, Bandai Namco Entertainment Inc. may share the<br>ed in your Bandai Namco ID to the relevant service |
| • Nickname                                                                      | *                                                                                                    |
| · Gender<br>Birthdata                                                           |                                                                                                    |
| Country                                                                         | -                                                                                                    |
| Keep me logged in.                                                              | (Details)                                                                                               |
| I would like to receive                                                         | e updates and offers related to Bandai Namco                                                            |
| and their partners' service                                                     | es from you and your US affiliate, Bandai                                                               |
| Namco Entertainment Am                                                          | erica Inc.                                                                                              |
| By signing up for this                                                          | s account, I agree to the above.                                                                        |
| Cancal                                                                          | Agree                                                                                                   |
| Cancer                                                                          | Maree                                                                                                   |

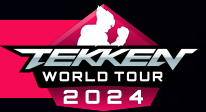

# **BANDAI NAMCO ID CREATION**

 PLEASE REVIEW AND SELECT WHETHER YOU WOULD LIKE TO OPT-IN TO HAVE PERSONAL INFORMATION USED FOR "AD TARGETING" AND/OR "ANALYTICS" OR NOT.

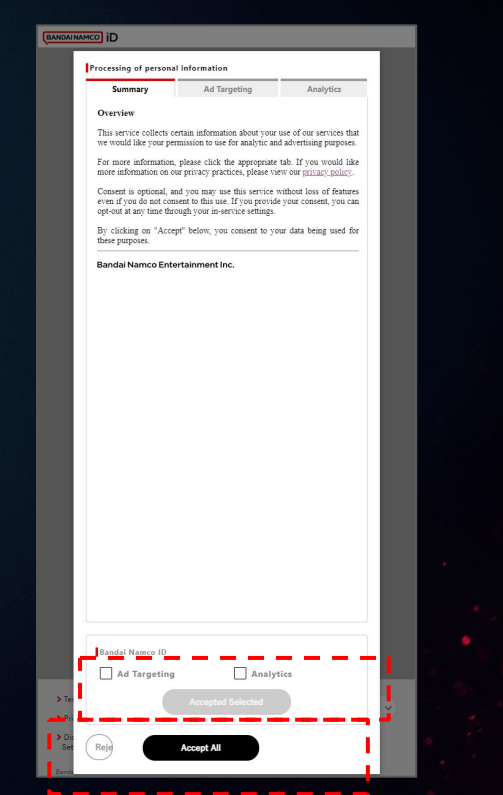

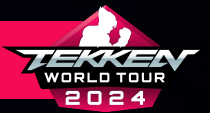

- YOUR BANDAI NAMCO ID SIGN-UP HAS BEEN COMPLETED.
- MAKE SURE TO SAVE YOUR CUSTOMER ID IN THE EVENT YOU LOSE Your Bandai Namco ID or are unable to login using your Credentials.
- SELECT "TO SERVICE" TO RETURN BACK TO THE ESPORTS Tournament Portal.

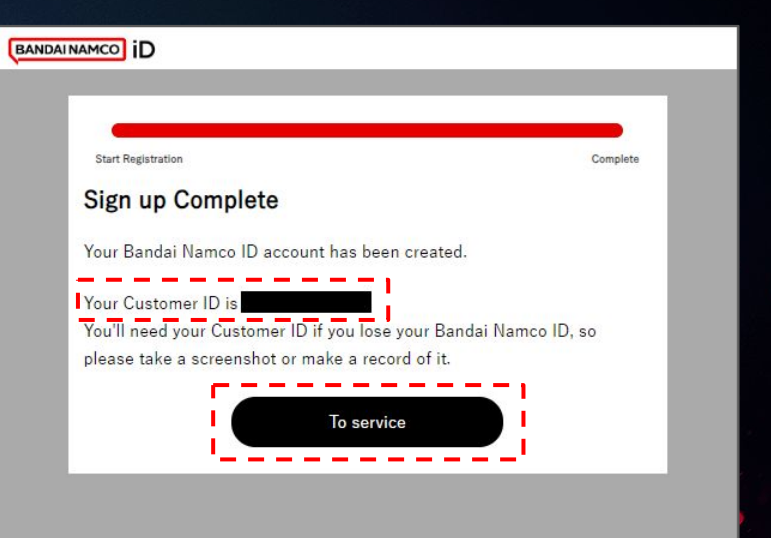

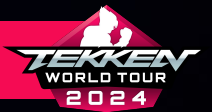

TEKKEN™8 & ©BANDAI NAMCO ENTERTAINMENT INC.

## **BANDAI NAMCO ID LOGIN**

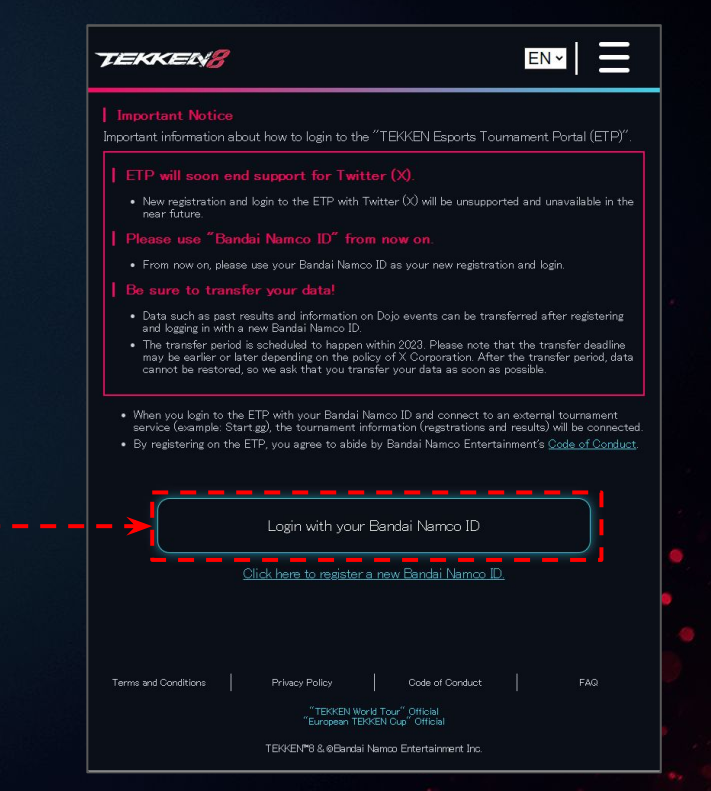

- IF YOU JUST CREATED YOUR BANDAI NAMCO ID, YOU SHOULD Already be logged in.
- IF YOU ARE NOT LOGGED IN ALREADY, SELECT "LOGIN WITH Your Bandai Namco Id"
- THESE PROMPTS WILL TAKE YOU TO ANOTHER PAGE FOR Bandai Namco ID

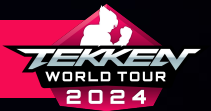

## **BANDAI NAMCO ID LOGIN**

- MAKE SURE TO USE THE SAME SERVICE ID OR EMAIL
   ADDRESS TO LOG INTO YOUR BANDAI NAMCO ID THAT YOU
   SIGNED UP WITH ORIGINALLY.
- AFTER LOGGING IN FOR THE FIRST TIME, YOU WILL BE Prompted to read, acknowledge and consent to Bandai Namco Entertainment Inc.'s processing of Personal Information.

| Log in                          | Sign up               |
|---------------------------------|-----------------------|
| Login Using Anot                | her Service ID        |
| Sign in with Apple              | 🚥 Log in with LINE    |
| Log in with Facebook            | 🔰 Log in with Twitter |
| G Log in with Google            | 🖵 Log in with Twitch  |
| Log in with PlayStation         | XBOX Login with Xbox  |
| 🌏 Log in With Steam             |                       |
|                                 |                       |
| E-Mail Address/Child Account ID |                       |
| Remember my info                |                       |
| Password                        |                       |
|                                 |                       |
| rorgoryour passworu:            |                       |
| Keep me logge                   | ed in. (Details)      |
| Log                             | in                    |
| ~                               |                       |

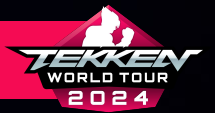

# **BANDAI NAMCO ID LOGIN**

- ONCE LOGGED IN WITH YOUR BANDAI NAMCO ID, YOU WILL be prompted to read, acknowledge and consent to bandai namco entertainment inc.'s processing of personal information.
- PLEASE READ THESE SECTIONS CAREFULLY AND MAKE YOUR SELECTIONS.
- ONCE YOUR SELECTIONS HAVE BEEN MADE, YOU WILL BE Brought back to the esports tournament portal League signup page

| Processing of Personal Information |                 |
|------------------------------------|-----------------|
| Summary                            | 0               |
| Analytics                          | 0               |
| Ad Targeting                       | 0               |
| Analytics Ad Targeting             | Accept Selected |
| Reject All                         | Accept All      |
|                                    |                 |

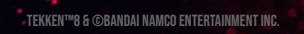

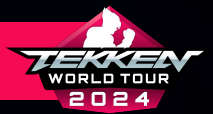

TEKKEN™8 & ©BANDAI NAMCO ENTERTAINMENT INC.

## **ETP ACCOUNT CREATION**

- CONGRATULATIONS! YOU KNOW HOW HAVE AN ACCOUNT ON The esports tournament portal. Please click the Three menu lines in the top right corner of your Page to access your profile.
- NOW, CLICK "MY PROFILE" TO EDIT PROFILE INFORMATION

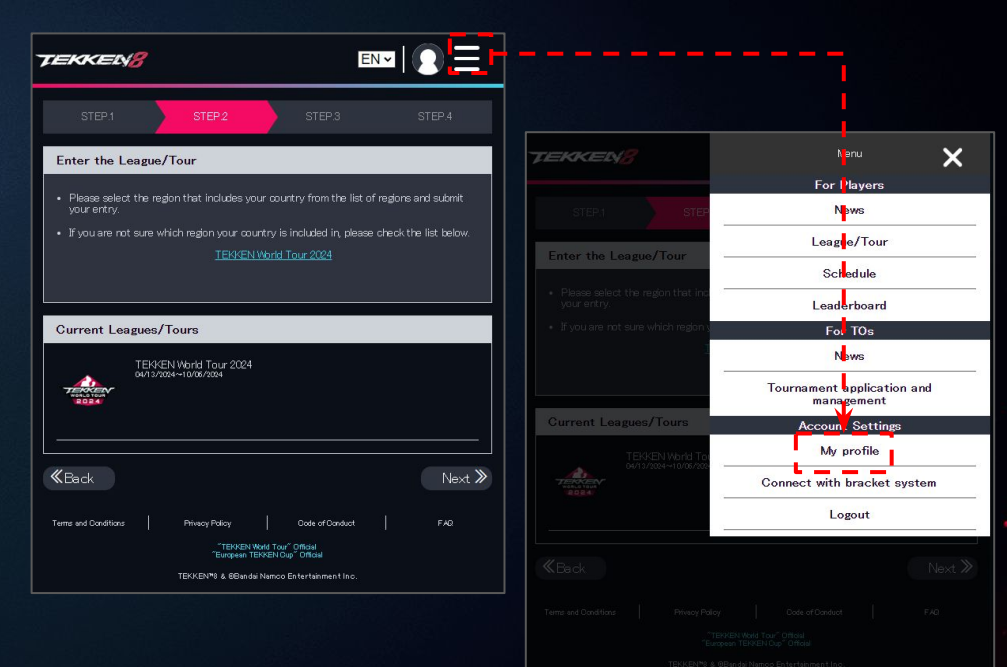

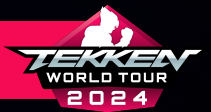

## **ETP ACCOUNT CREATION**

- FOR NEW SIGN-UPS FOR TWT WHO HAVE NEVER ACCESSED ETP, Please head to <u>slide 17</u>.
- IF YOU HAVE PREVIOUSLY LOGGED INTO THE ETP WITH TWITTER
   (X), YOU CAN TRANSFER YOUR DATA EASILY BY CLICKING
   "TRANSFERRING DATA FROM TWITTER (X)".
- ONCE IMPORTED, YOU CAN SELECT "TRANSFERRING DATA FROM Twitter (X)" below to finish the profile data transfer
- YOUR PREVIOUS LEAGUE INFORMATION SHOULD NOW BE ON YOUR Profile.

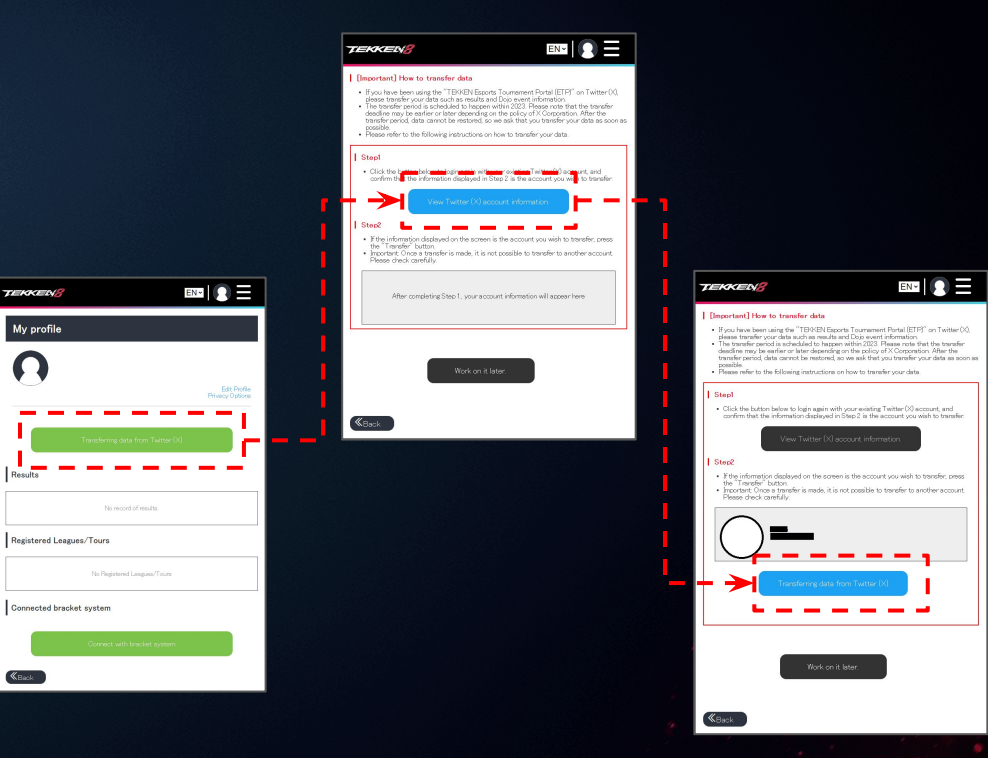

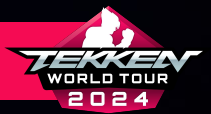

# **ETP ACCOUNT CREATION**

- NOW THAT YOU ARE ON YOUR PROFILE, YOU CAN EDIT YOUR PROFILE INFORMATION.
   Please Click "Edit Profile" to access your information
- FROM HERE, YOU CAN CHANGE:
  - **PROFILE IMAGE**
  - TEAM/SPONSOR
  - USERNAME/GAMERTAG
  - **REGISTERED NAME**
- PLEASE NOTE THAT YOUR "USERNAME/GAMERTAG" MAY BE REFERENCED ON LEADERBOARD GRAPHICS/ANNOUNCEMENTS DURING TWT 2024.

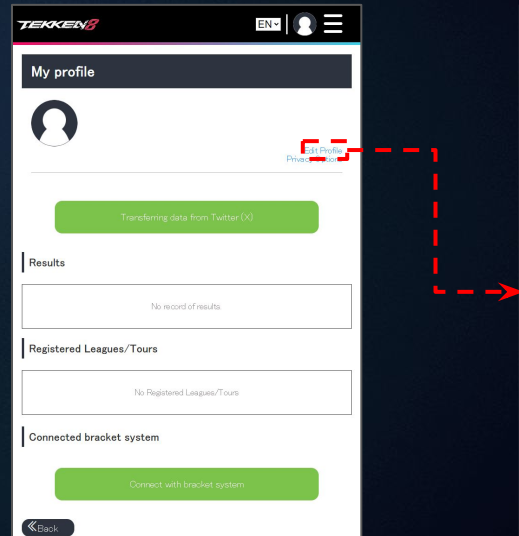

| TEKKEN8                    |                                       |
|----------------------------|---------------------------------------|
| Profile settings           |                                       |
| Icon                       |                                       |
| Choose File No file chosen |                                       |
| Team/Sponsor               | Delet                                 |
| Username/Gamertag*         |                                       |
| Required                   |                                       |
| Real Name                  |                                       |
|                            | i                                     |
|                            | Update                                |
| Deactive                   | ite Your Account                      |
|                            | · · · · · · · · · · · · · · · · · · · |

TEKKEN™8 & ©BANDAI NAMCO ENTERTAINMENT INC.

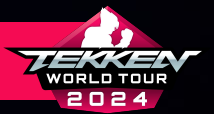

## **TEKKEN WORLD TOUR REGISTRATION PROCESS**

• AFTER CONFIGURING YOUR PROFILE, PLEASE RETURN TO THE Home page at

HTTPS://TEKKEN-ESPORTS.BN-ENT.NET/ OR CLICK THE TEKKEN 8 ICON IN THE TOP LEFT CORNER OF THE SCREEN.

- FOLLOW THE PREVIOUS STEPS EXPLAINED ON SLIDE 4 TO Return to step.1
- PLEASE CLICK THE ARROW IN THE BOTTOM RIGHT TO STEP.2.

| TEKKENS                                                                            |                                                                   | EN                                                   |                               |
|------------------------------------------------------------------------------------|-------------------------------------------------------------------|------------------------------------------------------|-------------------------------|
| STEP.1                                                                             | STEP.2                                                            |                                                      | STEP.4                        |
| New registration                                                                   | and login with "Ba                                                | andai Namco ID                                       |                               |
| • The Esports Tourr                                                                | nament Portal offers th                                           | e following services                                 |                               |
| <ul> <li>For players: re</li> <li>For tournamer</li> <li>∨arious league</li> </ul> | egistration and ranking<br>nt organizers: communi<br>es and tours | points in various leagues<br>ty tournaments that can | and tours<br>issue points for |
| • A Bandai Namco II                                                                | D (free of charge) is re                                          | quired to use the Esports                            | Tournament Portal.            |
| <b>«</b> Back                                                                      |                                                                   |                                                      | Next 义                        |
| Terms and Conditions                                                               | Privacy Policy                                                    | Code of Conduct                                      | FAQ                           |
|                                                                                    | "TEKKEN Wo<br>"European TEK                                       | rld Tour" Official<br>KKEN Cup" Official             |                               |
|                                                                                    | TEKKEN™8 & ©Bandai                                                | Namco Entertainment Inc.                             |                               |

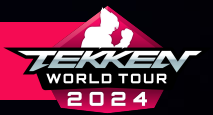

## **TEKKEN WORLD TOUR REGISTRATION PROCESS**

- ON STEP.2, PLEASE CLICK TEKKEN WORLD TOUR 2024 IN THE "CURRENT LEAGUES/TOURS" SECTION. *NOTE: CLICKING THE LINK "TEKKEN WORLD TOUR 2024" IN THE TOP PORTION ONLY REVEALS THE LIST OF ELIGIBLE REGIONS. THIS DOES NOT REGISTER YOU FOR THE TOUR.*
- THIS WILL TAKE YOU TO THE TWT 2024 REGIONS Registration list.

| TEKKEN <mark>8</mark>                                                      |                             |                         |
|----------------------------------------------------------------------------|-----------------------------|-------------------------|
| STEP.1 STEP2                                                               | STEP3                       |                         |
| Enter the League/Tour                                                      |                             |                         |
| <ul> <li>Please select the region that includes<br/>your entry.</li> </ul> | s your country from the lis | t of regions and submit |
| <ul> <li>If you are not sure which region your below.</li> </ul>           | country is included in, ple | ase check the list      |
|                                                                            | EN World Tour 2024          |                         |
|                                                                            |                             |                         |
| Current Leagues/Tours                                                      |                             |                         |
| TEKKEN World Tour 20                                                       | )24                         |                         |
|                                                                            |                             |                         |
|                                                                            |                             |                         |
| «Prok                                                                      |                             | No. 4                   |
| Back                                                                       |                             | Next //                 |
| Terms and Conditions Privacy Policy                                        | Code of Conduct             | FAQ                     |

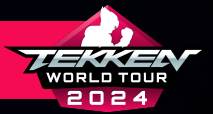

## **TEKKEN WORLD TOUR REGION SELECTION**

- PLEASE SELECT THE REGION YOU WILL BE RESIDING IN AND PARTICIPATING IN DOJOS ON TWT 2024 FROM
- YOU WILL ONLY BE RANKED ON AND RECEIVE POINTS ON THE REGIONAL LEADERBOARD FOR YOUR SELECTED REGION
- YOU MUST BE PHYSICALLY LOCATED AND A LEGAL RESIDENT OF A COUNTRY In your selected region and may be asked to provide documentation
- IF YOU ARE UNCERTAIN OF WHICH REGION YOU RESIDE IN, PLEASE REVIEW The TWT 2024 Eligible regions and countries in the following two slides.

| TEKKEN World             | Tour 2024                                    |                       |
|--------------------------|----------------------------------------------|-----------------------|
| Registration period      |                                              |                       |
| Region List              | 03/19/2024 07:00(GMT)<br>09/17/20241459(GMT) |                       |
| lease select your region |                                              | ra Regions/Country Li |
| North America            |                                              |                       |
| Central America          |                                              |                       |
| South America            |                                              |                       |
| West Europe              |                                              |                       |
| East Europe              |                                              |                       |
| West Africa              |                                              |                       |
| South Africa             |                                              |                       |
| North & East Africa      |                                              |                       |
| Middle East              |                                              |                       |
| Pakistan                 |                                              |                       |
| Central & South Asia     |                                              |                       |
| Southeast Asia           |                                              |                       |
| Oceania                  |                                              |                       |
| Korea                    |                                              |                       |
|                          |                                              |                       |

TEKKEN™8 & ©BANDAI NAMCO ENTERTAINMENT INC.

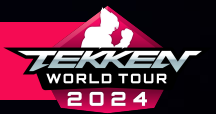

# **TEKKEN WORLD TOUR REGION SELECTION**

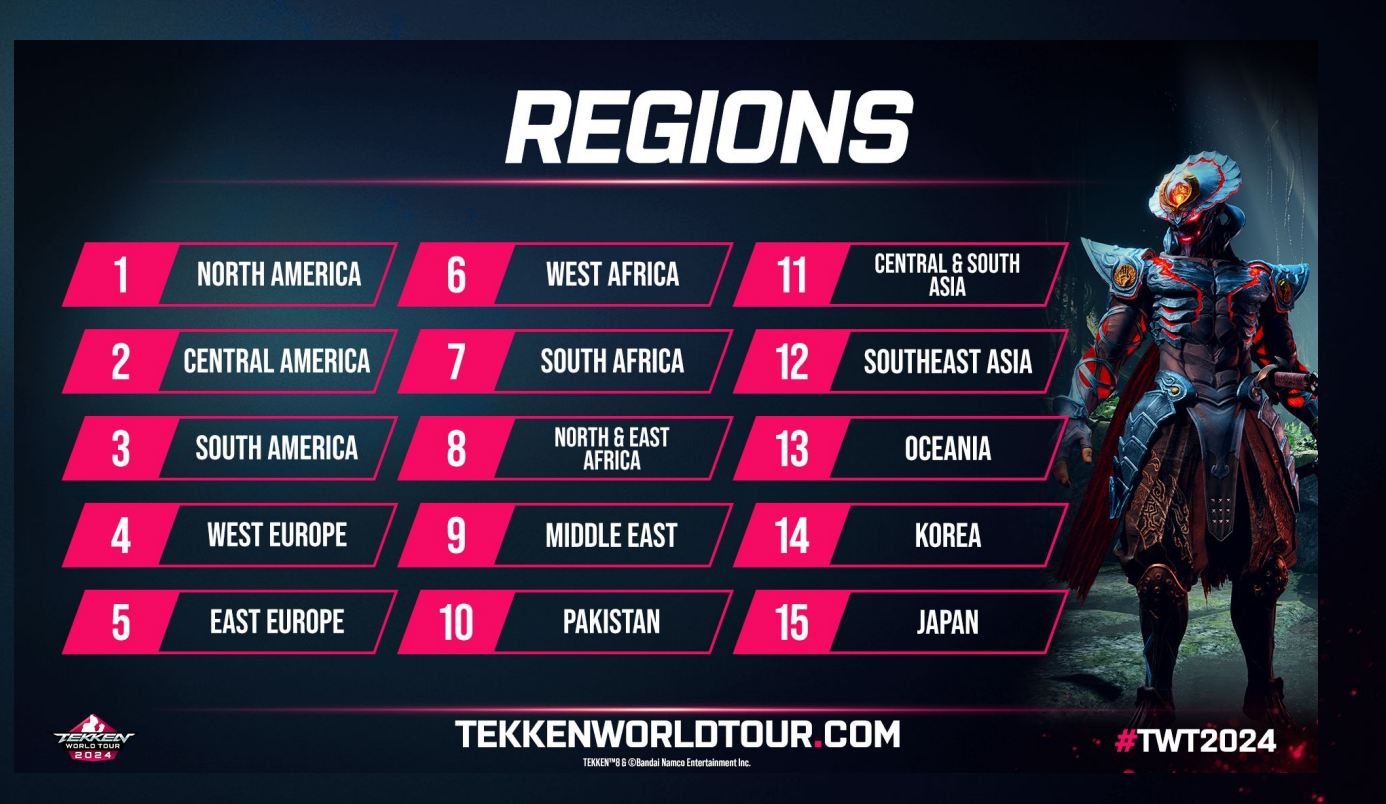

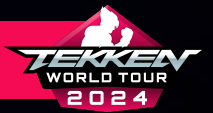

## **TEKKEN WORLD TOUR REGION SELECTION**

| <b>REGION 1</b><br>North America | CANADA, UNITED STATES                                                                                                    | REGION 7                                 | ANGOLA, BOTSWANA, COMOROS, ESWATINI, KENYA,<br>Lesotho, Madagascar, Malawi, Mauritius,<br>Mayotte. Mozambioue, Namibia, Reunion, Rwanda,<br>Sant Lei Cha, Scycole: Les Conitu action, Tanada, |                                              |
|----------------------------------|----------------------------------------------------------------------------------------------------|------------------------------------------|----------------------------------------------------------------------------------------------------|----------------------------------------------|
| REGION 2                         | ANTIGUA AND BARBUDA, ARUBA, BAHAMAS, BARBADOS<br>Belize, British Virgini Slands, Cayman Islands,<br>Costa Rica, Dominica, Dominican Republic, El Salvador,<br>French Buiana, Grenada, Guadeloupe, Guatemala,<br>Haiti, Honduras, Jamaica, Mexico, Nicaragua,<br>Banama, Dimetro Pros. Dutevites, Dutevite, | REGION 8<br>North & East Africa          | ALGERIA, DJIBOUTI, ETHIOPIA, MOROCCO, TUNISIA, EGYPT                                                                                                    |                                              |
|                                  | FANAMA, POEND INGU, SAINT AN ITS AND HENS,<br>Saint Lucia, Saint Vincent and The Grenadines,<br>Sint Maarten, Suriname, Trinidad and Tobago,<br>United States Virgin Islands                                                                                                    | <b>REGION 9</b><br>MIDDLE EAST           | BAHRAIN, JORDAN, KUWAIT, OMAN.<br>Palestinian territories, qatar, saudi arabia,<br>Turkey, united arab emirates                                                                               |                                              |
| REGION 3<br>South America        | ARGENTINA, BOLIVIA, BRAZIL, CHILE, COLOMBIA, ECUADOR,<br>Guyana, Paraguay, Peru, Uruguay                                                                                                    | REGION 10<br>Pakistan                    | PAKISTAN                                                                                                    |                                              |
| <b>REGION 4</b><br>West Europe   | ANDORRA, AUSTRIA, BELGIUM, CHANNEL ISLANDS,<br>Dermark, Farde Islands, Finland, France,<br>Germany, Gibraltar, Holy See, Iceland, Ireland,<br>Isle of Man, Taly, Liechtenstein, Luxembourg, Malta,<br>Monago, Retherlands, Norway, Portugal, San Marino,                                                   | <b>REGION 11</b><br>Central & South Asia | BANGLADESH, BHUTAN, INDIA, KYRGYZSTAN,<br>Maldives, Mongolia, Nepal, Sri Lanka, Tajikistan,<br>Turkmenistan, uzbekistan                                                                       |                                              |
|                                  | SCUTLAND, SPAIN, SWEDEN, SWITZERLAND,<br>United Kingdom, Wales<br>Armenia Azerbaijan biji garia czechia estonia                                                                                                    | REGION 12<br>Southeast Asia              | BRUNEI, CAMBODIA, EAST TIMOR, HONG KONG, INDONESIA,<br>Laos, Macao, Malaysia, Palau, Philippines, Singapore,<br>Taiwan, Thailand, Vietnam                                                     | VIEW THE FULL RULESET<br>TEKKENWORLDTOUR.COM |
| REGION 5<br>East Europe          | GEORGIA, GREECE. HUNGARY, ISRAEL, KOSOVO, LATVIA,<br>Lithuania, Moldova, North Macedonia, Poland,<br>Romania, Slovakia, Slovenia,<br>Ukraine (Except individuals located in Crimea)                                                                                                    | REGION 13<br>Oceania                     | AUSTRALIA, FUI, GUAM, KIRIBATI, MARSHALL ISLANDS,<br>Micronesia, Nauru, New Zealand, Papua New Guinea,<br>Solomon Islands, Timor-Leste, Tonga, Tuvalu, Vanuatu                                | •                                            |
| <b>REGION 6</b><br>West Africa   | BENIN, BURKINA FASO, CABO VERDE, CAMEROON, CHAD,<br>Congo, Cote d'Ivoire, Equatorial Guinea, Gabon,<br>Gambia, Ghana, Guinea, Guinea Bissau, Liberia, Mali,<br>Maibitània, Niger, Nigeria Sao Tamé fand Principe                                                                                           | REGION 14<br>KOREA                       | SOUTH KOREA                                                                                                    |                                              |
|                                  | SENEGAL, SIERRA LEONE, TOGO                                                                                                    | REGION 15                                | JAPAN                                                                                                    |                                              |

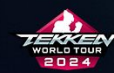

TEKKENWORLDTOUR.COM

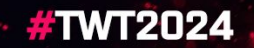

INTRIES

OR MORE INFORMATION, EW THE FULL RULESET ON

TEKKEN™8 & ©Bandai Namco Entertainment Inc.

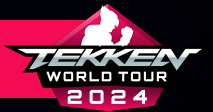

## **TEKKEN WORLD TOUR REGISTRATION PROCESS**

- ON THIS NEXT SCREEN, PLEASE CLICK "REGISTER."
- PLEASE BE SURE TO READ THE CAUTION MESSAGE AND VERIFY THAT YOU ARE PROPERLY REGISTERING.
- CLICK THE BOX NEXT TO "I AGREE" AND THEN CLICK "REGISTER" AND THEN CLICK "REGISTER" AGAIN TO COMPLETE YOUR TOUR REGISTRATION.

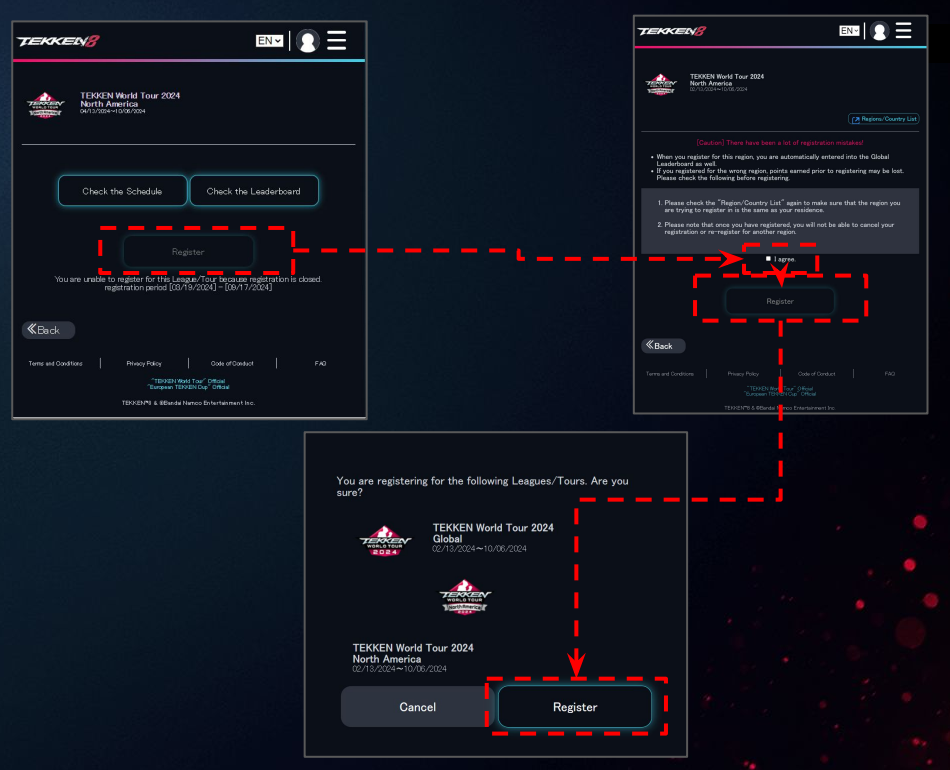

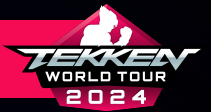

# **ETP ACCOUNT CREATION**

- FOR STEP.3, YOU WILL CONNECT YOUR ACCOUNT TO Whichever Bracket Systems you plan on Using. The Options are start.gg, challonge, and tonamel. You Can be signed up to 1, 2, or all 3!
- THE FOLLOWING SLIDES WILL TEACH YOU HOW TO CREATE ACCOUNTS ON EACH OF THESE PLATFORMS.

| TEKKEN <mark>8</mark>                                         |                                              |                             |                                 | EN ¥              |         |
|---------------------------------------------------------------|----------------------------------------------|-----------------------------|---------------------------------|-------------------|---------|
| STEP:1                                                        | STEP.2                                       |                             | STEP.3                          |                   | STEP.4  |
| Connecting to t                                               | ne bracket syste                             | em                          |                                 |                   |         |
| <ul> <li>When you connect<br/>results and other it</li> </ul> | your Esports Tourns<br>nformation from the t | ment Port<br>ournamer       | al account to<br>ts will be sho | a bracket s<br>wn |         |
| <ul> <li>Please connect to<br/>bracket system will</li> </ul> | the bracket system f<br>I differ.            |                             |                                 |                   |         |
|                                                               |                                              |                             |                                 |                   |         |
|                                                               |                                              |                             |                                 |                   |         |
| Connectable bra                                               | cket system                                  |                             |                                 |                   |         |
| star                                                          | rt.gg                                        |                             |                                 |                   |         |
|                                                               | Not Connected                                |                             |                                 | How to o          | connect |
|                                                               |                                              |                             |                                 |                   |         |
| Cha                                                           | illonge                                      |                             |                                 | How to (          | connect |
|                                                               |                                              |                             |                                 |                   |         |
|                                                               |                                              |                             |                                 |                   |         |
| Tenamel                                                       | amei<br>Not Connected                        |                             |                                 | How to (          | connect |
|                                                               |                                              |                             |                                 |                   |         |
| <b>«</b> Back                                                 |                                              |                             |                                 |                   | Next 2  |
| Terms and Conditions                                          | Privacy Policy                               |                             | Code of Conduct                 |                   |         |
|                                                               | "TERKEN<br>"Burgeon                          | World Tour" I<br>TEKKEN Cup | Official<br>Official            |                   |         |
|                                                               | TEKKEN*8 & 6Ban                              | dei Namoo Er                | tertainment Inc                 |                   |         |

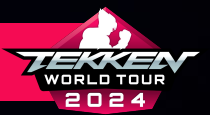

## **CREATING YOUR TOURNAMENT SITE ACCOUNT(S)**

- FOR THE TEKKEN WORLD TOUR 2024 SEASON, EVENTS WILL BE HOSTED by community organizers on start.gg, challonge, and tonamel.
- DIFFERENT ORGANIZERS USE DIFFERENT SITES TO MANAGE THEIR Tournaments, so, to take part, you will need to be registered on one or more of these platforms.
- IF YOU DO NOT HAVE ACCOUNTS ON ONE OR MORE OF THESE Platforms, the next slides will explain better how to register on them.

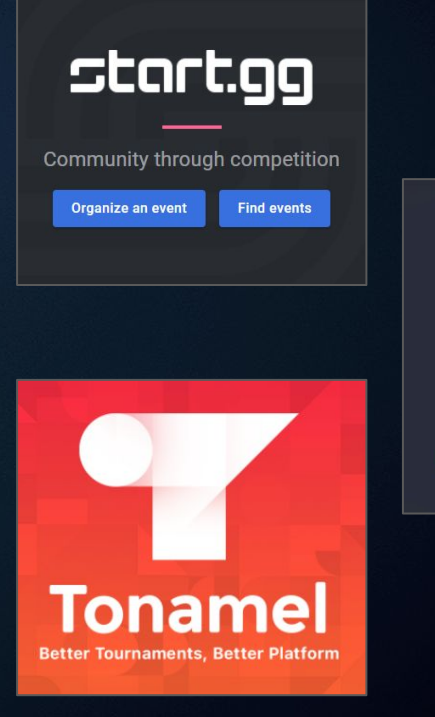

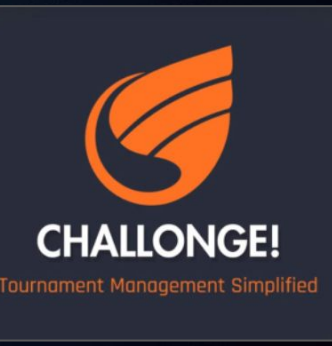

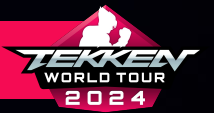

### **SETTING UP YOUR START.GG ACCOUNT**

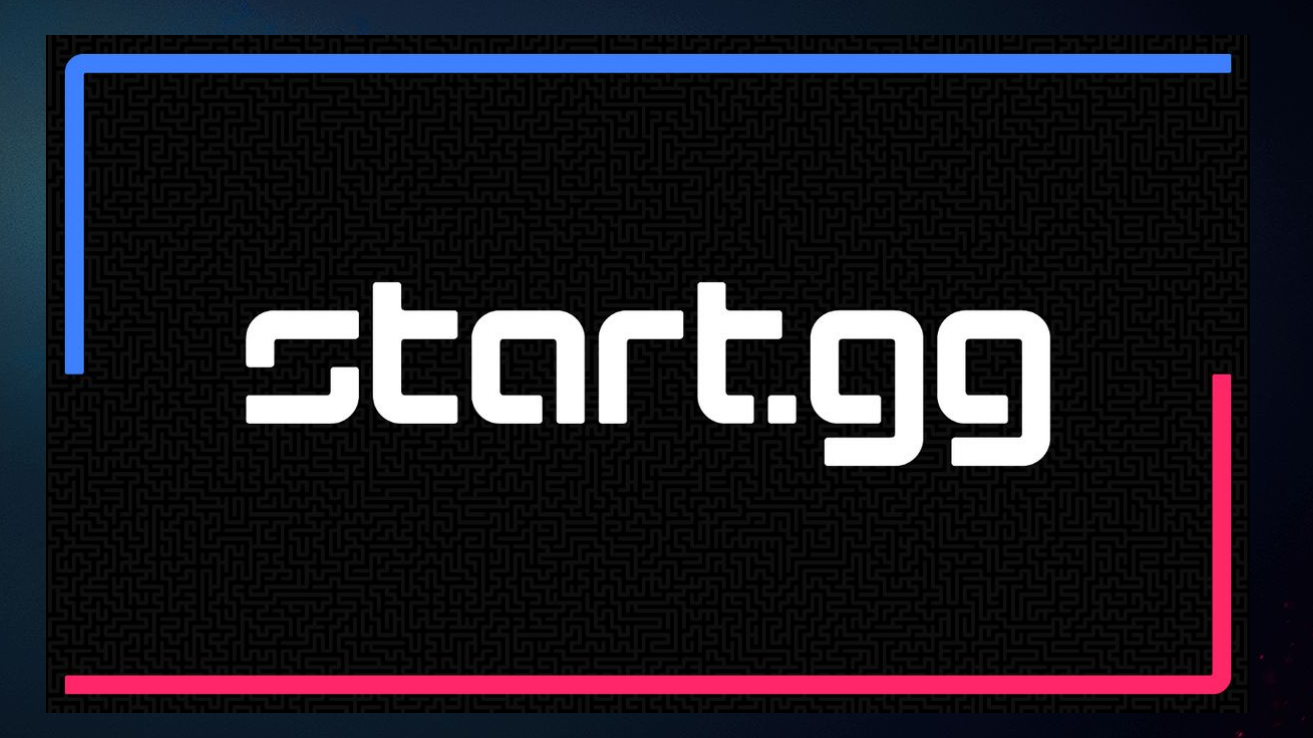

TEKKEN™8 & ©BANDAI NAMCO ENTERTAINMENT INC.

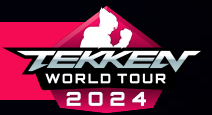

TEKKEN™8 & ©BANDAI NAMCO ENTERTAINMENT INC

### **SETTING UP YOUR START.GG ACCOUNT**

- IF YOU ARE GOING TO PARTICIPATE IN START.GG-HOSTED Tournaments, you will need a start.gg account
- IF YOU DO NOT HAVE A START.GG ACCOUNT, YOU CAN REGISTER BY GOING TO <u>https://www.start.gg/</u>, clicking the login button in the Lower Left Corner, and then following the instructions on The registration tab.
- ONCE YOU HAVE SET UP YOUR ACCOUNT AND ARE LOGGED IN, PLEASE CHECK YOUR EMAIL TO VERIFY YOUR ACCOUNT.

| ?          | Community through competition                                                                                                    |                                       |
|------------|----------------------------------------------------------------------------------------------------|---------------------------------------|
|            | Login Register                                                                                                    | *                                     |
|            | - Sign in with Microsoft                                                                                                    |                                       |
|            | or                                                                                                    |                                       |
|            | eg. john.smith@gmail.com                                                                                                    |                                       |
|            | Confirm Email *                                                                                                    | 1                                     |
|            | eg. john.smith@gmail.com                                                                                                    | 1                                     |
| <b>-</b> . | Cic Password *                                                                                                    | »)                                    |
|            | Password                                                                                                    |                                       |
| *          | Confirm Password *                                                                                                    |                                       |
|            | Confirm Password                                                                                                    |                                       |
|            | Birthday                                                                                                    |                                       |
|            |                                                                                                    | • •                                   |
|            | Country*                                                                                                    |                                       |
|            | I would like to opt out of receiving marketing and promotional<br>emails from start.gg     I accept the terms of service and privacy policy     I'm not a robot |                                       |
|            | Privacy - Terms                                                                                                    | 1 1 1 1 1 1 1 1 1 1 1 1 1 1 1 1 1 1 1 |
|            | Sign Up                                                                                                    |                                       |

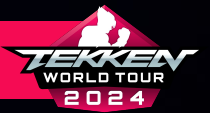

### **CONNECTING YOUR START.GG ACCOUNT**

• AFTER CREATING YOUR START.GG ACCOUNT, HEAD BACK TO YOUR Esports tournament Portal Profile Page:

HTTPS://TEKKEN-ESPORTS.BN-ENT.NET/MYPAGE?LANG=EN

• SCROLL DOWN TO "CONNECTED BRACKET SYSTEM" AND CLICK "Connect with bracket system"

| My profile                                               |                                 |
|----------------------------------------------------------|---------------------------------|
| test005<br>test005                                       |                                 |
|                                                          | Edit Profile<br>Privacy Options |
| Transferring data from Twitter (X)                       |                                 |
| Registered Leagues/Tours                                 |                                 |
| TERSCEN World Tour 2024<br>Clobal<br>04/12/204-10/00/004 |                                 |
| Results Leaderboard                                      |                                 |
| TEKKEN Workf Tour 2024<br>Japan<br>evi J7004-7000/704    |                                 |
| Results Leaderboard                                      |                                 |
|                                                          | More                            |
| Connected bracket system                                 |                                 |
| Connect with bracket system                              |                                 |
| <b>«</b> Back                                            |                                 |

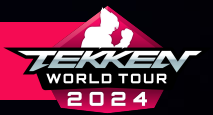

### **CONNECTING YOUR START.GG ACCOUNT**

- AT THE "CONNECT WITH BRACKET SYSTEM" PAGE, SELECT "HOW TO Connect" in the start.gg section.
- CLICK "CONNECT".

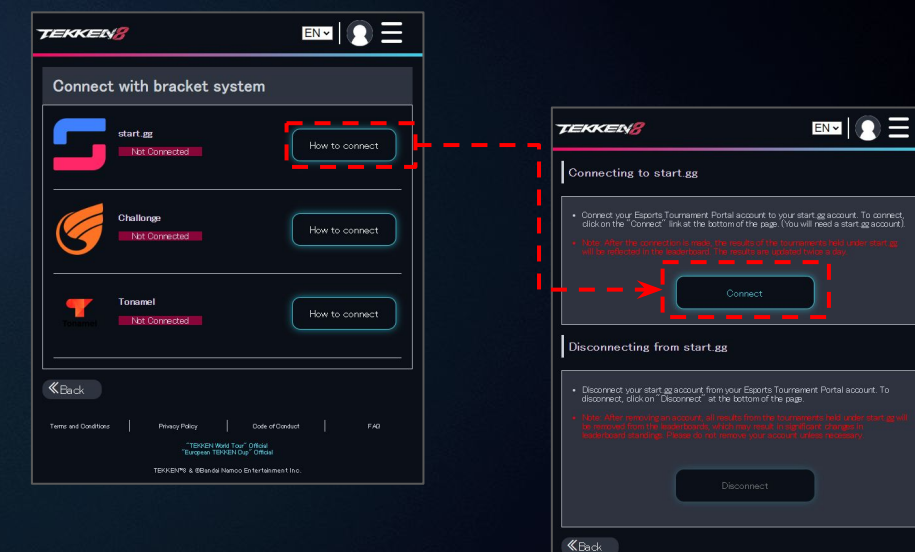

TEXXEN World Tour<sup>®</sup> Official "European TEXXEN Cap<sup>®</sup> Official TEXXEN/78 & REacidal Namon Entertrainment Inc.

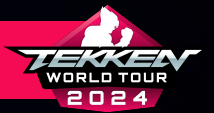

### **CONNECTING YOUR START.GG ACCOUNT**

- THE NEXT PROMPT FROM START.GG WILL ASK PERMISSION TO ACCESS Your account.
- PLEASE READ ABOUT ACCESS AND TOURNAMENT SEEDING THAT WILL be granted to the ETP site.
- CLICK "APPROVE".

Sign in with start.gg **Authorize Application** ETP would like permission to access your account · Access basic information about you · Manage tournament seeding, ETP Learn more about ETP at https:// tekken-esports.bn-ent.net/ Approve

TEKKEN™8 & ©BANDAI NAMCO ENTERTAINMENT INC.

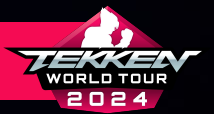

## **SETTING UP YOUR CHALLONGE ACCOUNT**

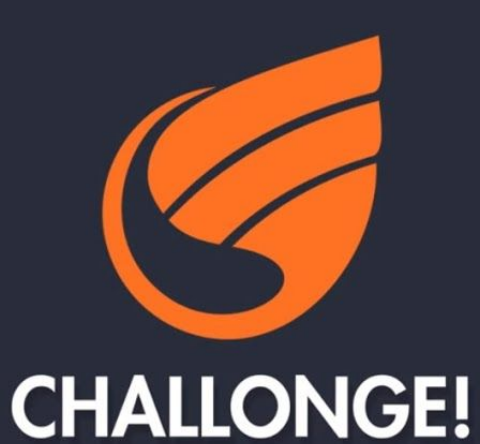

Tournament Management Simplified

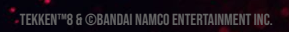

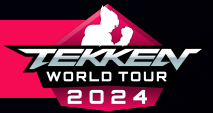

### **SETTING UP YOUR CHALLONGE ACCOUNT**

- IF YOU ARE GOING TO PARTICIPATE IN CHALLONGE-HOSTED Tournaments, you will need a challonge account.
- IF YOU DO NOT HAVE A CHALLONGE ACCOUNT, YOU CAN REGISTER BY Going to <u>https://challonge.com/</u>, clicking the "sign up" Button in the upper right corner, and then following the Instructions on the registration tab.
- ONCE YOU HAVE SET UP YOUR ACCOUNT AND ARE LOGGED IN, YOU CAN Proceed with the following steps.

|           |                                                                                                    |         | A CONTRACTOR OF THE OWNER |  |
|-----------|----------------------------------------------------------------------------------------------------|---------|---------------------------|--|
|           | Sign up for Challonge<br>Get started easily by signing up to manage your tournaments and events                                                   |         | Sec. 1                    |  |
|           | Sign up with                                                                                                    |         | 1                         |  |
|           | f FACEBOOK Y TWITTER                                                                                                    | DISCORD | </td <td></td>            |  |
|           |                                                                                                    |         | (                         |  |
|           |                                                                                                    |         |                           |  |
|           |                                                                                                    |         |                           |  |
|           |                                                                                                    |         |                           |  |
|           |                                                                                                    |         |                           |  |
|           | (-04:00) Eastern Time (US & Canada)                                                                                                    |         |                           |  |
|           | United States                                                                                                    |         |                           |  |
|           | rim not a robot                                                                                                    |         |                           |  |
| Ton Comes | Peuver Junio<br>Privaty - Tama                                                                                                    |         |                           |  |
|           | <ul> <li>I agree to the Terms of Service and Privacy Policy.</li> <li>Send me occasional product updates and info about major tourname</li> </ul> | ents.   | • •                       |  |
|           |                                                                                                    |         |                           |  |

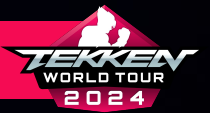

### **CONNECTING YOUR CHALLONGE ACCOUNT**

• AFTER CREATING YOUR CHALLONGE ACCOUNT, HEAD BACK TO YOUR Esports tournament Portal Profile Page:

HTTPS://TEKKEN-ESPORTS.BN-ENT.NET/MYPAGE?LANG=EN

• SCROLL DOWN TO "CONNECTED BRACKET SYSTEM" AND CLICK "Connect with bracket system"

| TEKKER                                 | B EN⊻                                                    |                   | Ξ                  |
|----------------------------------------|----------------------------------------------------------|-------------------|--------------------|
| My prof                                | ile                                                      |                   |                    |
|                                        | test005<br>test005                                       |                   |                    |
|                                        |                                                          | Edit<br>Privacy ( | Profile<br>Options |
|                                        | Transferring data from Twitter $(X)$                     |                   |                    |
| Registered                             | d Leagues/Tours                                          |                   |                    |
| TENNEN                                 | TEKKEN World Tour 2024<br>Global<br>0/13/2024-10/06/2024 |                   |                    |
|                                        | Results Leaderboard                                      |                   |                    |
| 7000.01930<br>7000.01930<br>7000.01930 | TEKKEN World Tour 2024<br>Japan<br>94/32/024-410/06/2024 |                   |                    |
|                                        | Results Leaderboard                                      |                   |                    |
|                                        |                                                          |                   | More               |
| Connected                              | d bracket system                                         |                   |                    |
|                                        | Connect with bracket system                              |                   |                    |
| <b>«</b> Back                          |                                                          |                   |                    |

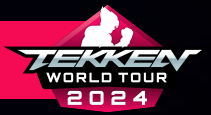

### **CONNECTING YOUR CHALLONGE ACCOUNT**

TEK

- AT THE "CONNECT WITH BRACKET SYSTEM" PAGE, SELECT "HOW TO CONNECT" IN THE CHALLONGE SECTION.
- READ THE INFORMATION PROVIDED ON "CONNECTING TO CHALLONGE" Then Click "Connect".
- AFTER MAKING SURE YOU ARE LOGGED INTO CHALLONGE, CLICK "AUTHORIZE" TO FINISH CONNECTING YOUR CHALLONGE AND ETP Accounts.

| Connecting to Challonge                                                                                                    |
|----------------------------------------------------------------------------------------------------|
| Connect your Esponts Tournament Portal account to your Chalonge account. To connect, click on the "Connect" link at the bottom of the page. (You will read a Chalonge account.     Account of the connection is made, with months of the bottom of the page. (You will read a Chalonge account.)                                                                                                    |
| Connect<br>Disconnecting from Challonge                                                                                                    |
| Deconvect your Challonge account from your Esconts Tournerent Portal account. To<br>deconvect, clack can "Deconvect" at the bottom of the page.     Idon - Alan inclusive account, shandle from the tournersen your one. Onlinenge<br>with a restored hard to bottomic substrates from the tournersen your one. Onlinenge<br>with a restored hard to bottomic your one of an edited in the page of the<br>bottomic of bottomic Second your one of the page. |
| Disconnect                                                                                                    |
| <b>≪</b> Beck                                                                                                    |
| Teme and Conditions Priving Palloy Dover of Dovelant Frag<br>TEXPERITIONS To C 1954<br>"Tempers TEXPERITION" Official                                                                                                    |
|                                                                                                    |

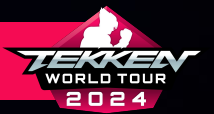

## SETTING UP YOUR TONAMEL ACCOUNT

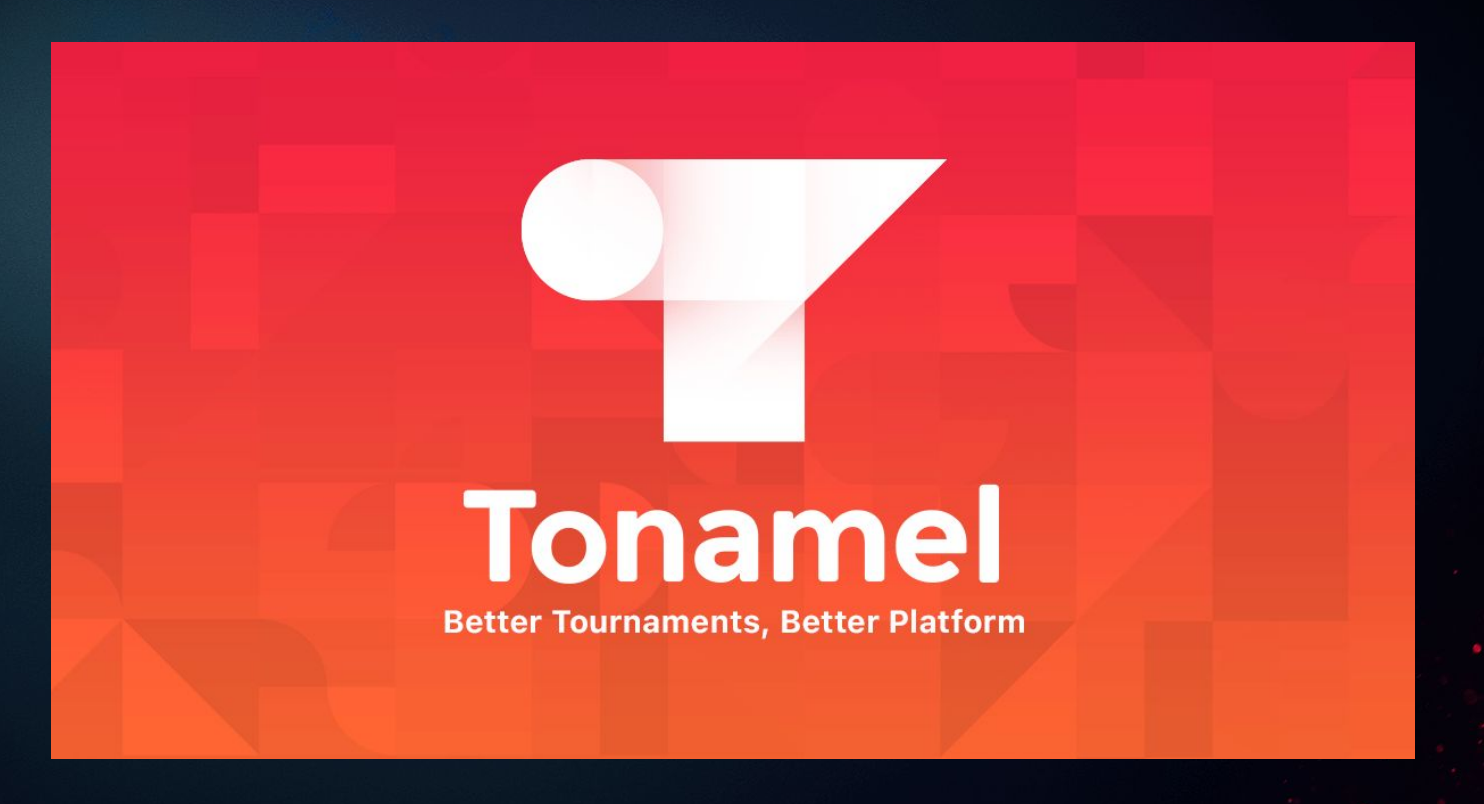

TEKKEN™8 & ©BANDAI NAMCO ENTERTAINMENT INC.

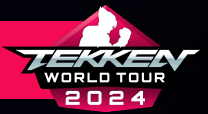

### **SETTING UP YOUR TONAMEL ACCOUNT**

- IF YOU ARE GOING TO PARTICIPATE IN TONAMEL-HOSTED Tournaments, you will need a tonamel account.
- IF YOU DO NOT HAVE A TONAMEL ACCOUNT, YOU CAN REGISTER BY Going to <u>https://tonamel.com/</u>, clicking the "sign up" Button in the upper right corner, and then following the Instructions on the registration tab.
- ONCE YOU HAVE SET UP YOUR ACCOUNT AND ARE LOGGED IN, YOU CAN Proceed with the following steps.

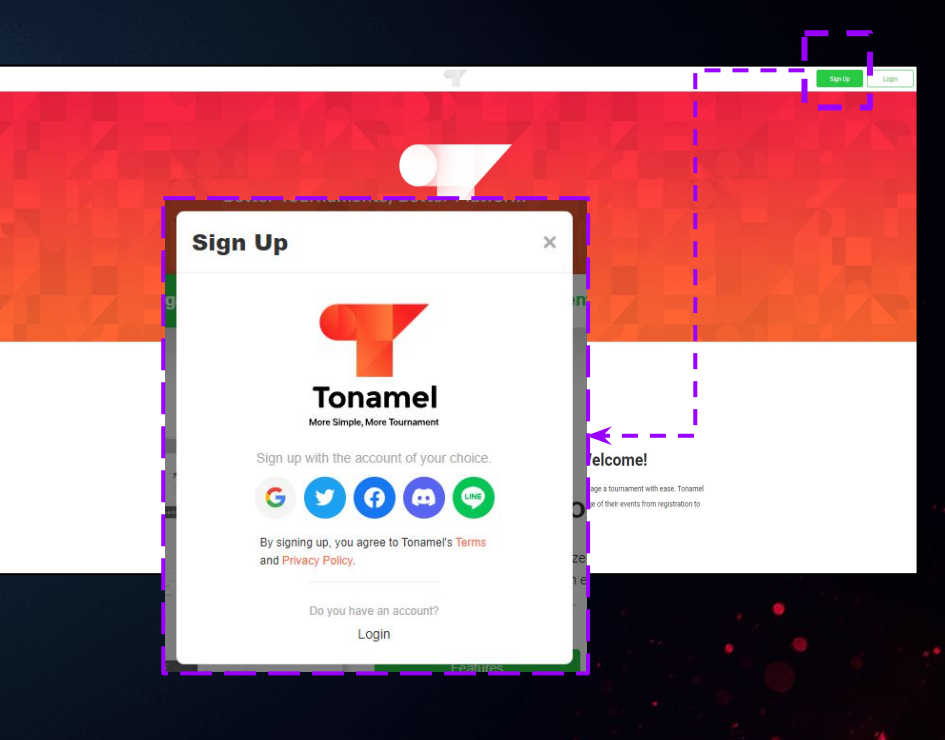

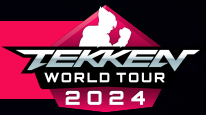

TEKKEN™8 & ©BANDAI NAMCO ENTERTAINMENT INC

### **CONNECTING YOUR TONAMEL ACCOUNT**

TEKKE

Conne

≪Back

- AT THE "CONNECT WITH BRACKET SYSTEM" PAGE, SELECT "HOW TO CONNECT" IN THE TONAMEL SECTION.
- READ THE INFORMATION PROVIDED ON "CONNECTING TO TONAMEL" Then Click "Connect".
- AFTER MAKING SURE YOU ARE LOGGED INTO CHALLONGE, CLICK "AUTHORIZE" TO FINISH CONNECTING YOUR TONAMEL AND ETP Accounts.

| NØ EN   🕽 🗏                                                                                                    |                                                                                                    |
|----------------------------------------------------------------------------------------------------|----------------------------------------------------------------------------------------------------|
| ct with bracket system                                                                                                    | Connecting to Tonamel                                                                                                    |
| start.og<br>Hor Connect                                                                                                    | Connect your Esports Tournement Portal account to your Tonanel account. To connect,<br>click on the "Connect" link at the bottom of the page. (You will need a Tonamel<br>account).     Aug. Alart the screen double handle clip wanted at the screen many but index "research<br>of the screen double of the screen double many of the screen many but index" research<br>of the screen of the screen double many of the screen screen many but index. |
| Challonge<br>Net Connected                                                                                                    | Connect                                                                                                    |
| Tonamel                                                                                                    | Disconnecting from Tonamel                                                                                                    |
| Net Connected                                                                                                    | Disconnect your Tongmel account from your Esports Tournament Portal account. To     disconnect, click on "Disconnect" at the bottom of the page.     Index refers to recording to account, it provide from the forget method with a count of the page.                                                                                                    |
|                                                                                                    | Eaterband Standings: Please to not remove your secourt unless reverses?                                                                                                    |
| vs Privney Pracy Deale of Constant PAD<br>- TODOR I Nation Start / Deale<br>- Todoran - TODOR I National<br>- TODOR I PM & Blanded Namoo Ein-trabitines the. | Disconnect                                                                                                    |
|                                                                                                    | ≪Beck                                                                                                    |
|                                                                                                    | Tems and Coxellons Privo-p Policy Coxe of Coxel F42<br>"Terces Houd Toy" (Toyota)<br>"Encycen TetraPolicy" (Tobal                                                                                                    |
|                                                                                                    | TEKKEN™8 & @Bandal Namoo Entertainment Inc.                                                                                                    |
|                                                                                                    |                                                                                                    |

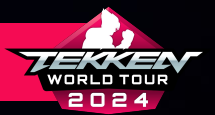

### **CHECKING THE SCHEDULE TO SEE UPCOMING EVENTS**

• NOW THAT YOU ARE REGISTERED ON THE TEKKEN ESPORTS TOURNAMENT Portal and have linked your account with your necessary Tournament Platform(S), you can check the schedule here:

HTTPS://TEKKEN-ESPORTS.BN-ENT.NET/SCHEDULE

• THE SCHEDULE PAGE HAS ALL UPCOMING EVENTS REGISTERED IN THE ETP.

| TEKKER             | N8                                                                                                    |                                                   |
|--------------------|----------------------------------------------------------------------------------------------------|---------------------------------------------------|
| Schedul            | le                                                                                                    |                                                   |
| League/Tour        |                                                                                                    |                                                   |
| TEKKEN W           | orld Tour 2024                                                                                                | ¥                                                 |
| Region<br>Global   |                                                                                                    | v                                                 |
| Status<br>Upcoming | ✓ All ✓                                                                                                    | Ascending ~                                       |
|                    |                                                                                                    | Updated twice per day<br>Last update:10 hours ago |
| Antonix            | ov/ro/tox4<br>Electric Clash 2024<br>TerXEN World Tour 2024 Global<br>Toronto<br>CHALLENGER                   | Upcoming<br>[7] startes                           |
|                    | 04/97/024<br>EVO Japan 2024 presented by ROHTO<br>王氏水臣N World Tour 2024 Global<br>江東区<br>MASTER+              | Upcoming<br>(7) startse                           |
|                    | osinarizza<br><b>#36 – Fight For the Future</b><br>TERKEN World Tour 2024. Global<br>Casa Venda<br>CHALLENGER | Upcoming<br>(7 startee                            |

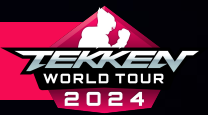

### **REGISTERING FOR START.GG EVENTS**

- YOU CAN NOW REGISTER FOR AN EVENT IN START.GG BY Clicking the "Join Now" button in the top left of the Page (or "Register" in the bottom right).
- NEXT, YOU WILL GO THROUGH THE REGISTRATION PROMPTS, Completing all of the fields required by the Tournament.

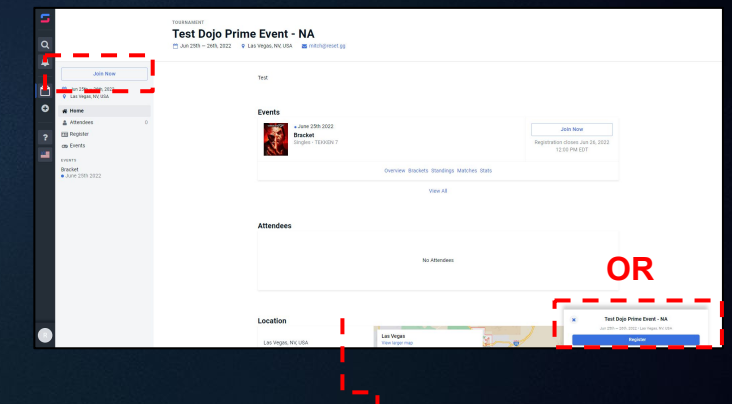

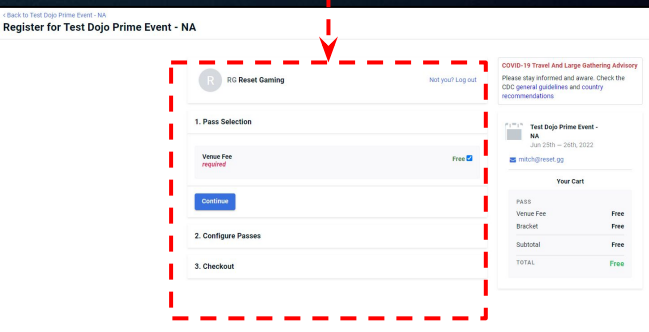

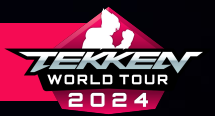

## **REGISTERING FOR CHALLONGE EVENTS**

- FOR CHALLONGE, A TOURNAMENT ORGANIZER WILL NEED TO Provide A "Sign-up Page" link for you to register.
- ONCE PROVIDED THE LINK, YOU SIMPLY NEED TO SELECT "REGISTER/REGISTER FOR FREE" TO REGISTER FOR THE Event.

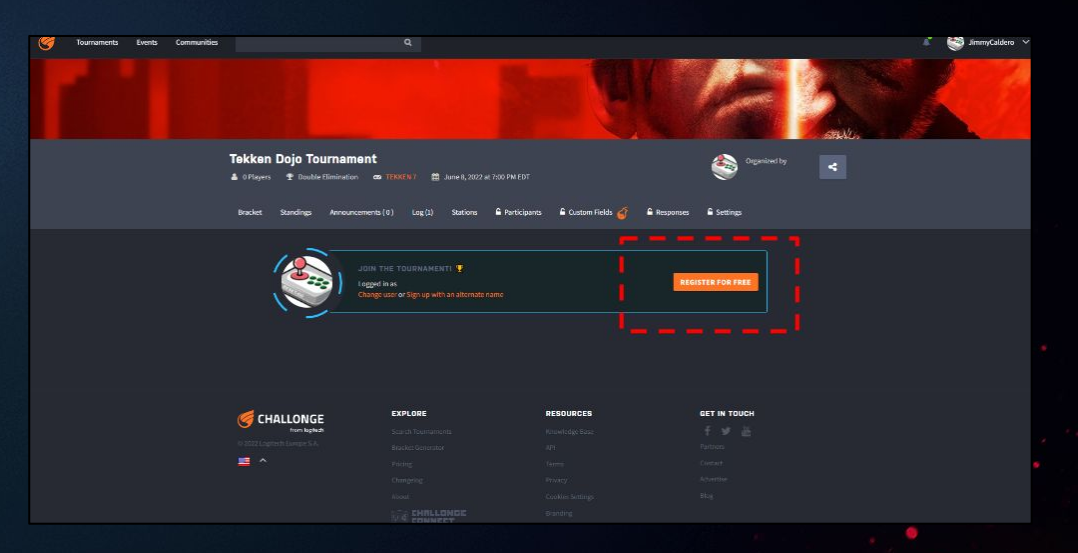

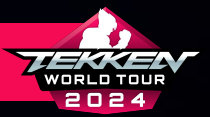

### **REGISTERING FOR TONAMEL EVENTS**

- TO REGISTER FOR AN EVENT IN TONAMEL, YOU SELECT "Tournament entry" on the tournament page while signed in to be entered into the bracket.
- NEXT, YOU WILL PUT IN YOUR "ENTRY NAME" (WHAT YOU WISH TO BE REFERRED TO DURING THE EVENT).
- FINALLY, YOU CAN READ/ACCEPT TONAMEL TERMS AND CONDITIONS, Select "Tournament entry" again and you will be entered into the tournament.

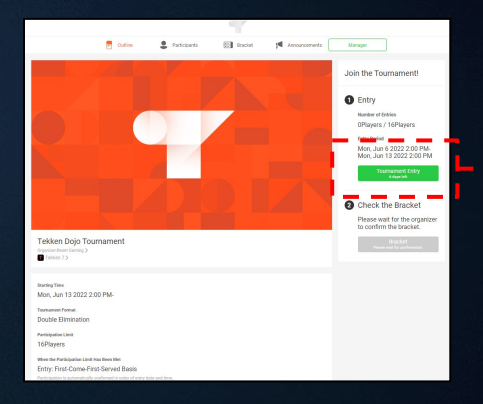

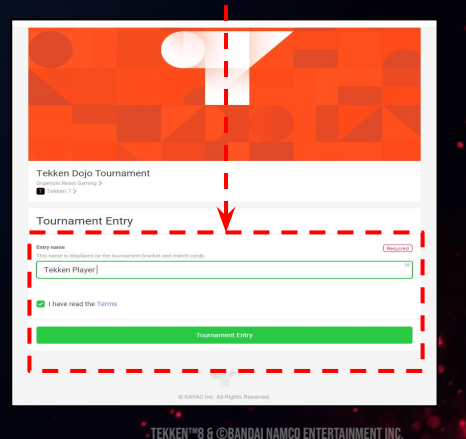

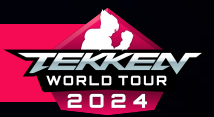

## **IMPORTANT TOUR DATES**

- PLAYER REGISTRATION WINDOW: March 19, 2024 - September 17, 2024 07:59 AM PDT
- DOJO SUBMISSION WINDOW: March 19, 2024 - September 3, 2024 07:59 AM PDT
- DOJO END DATE:

**SEPTEMBER 15, 2024** 

• TWT 2024 TOUR DATES:

APRIL 13, 2024 - OCTOBER 6, 2024

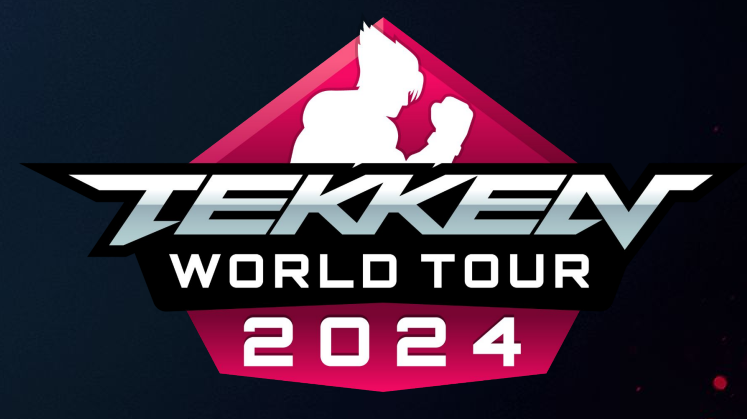

TEKKEN™8 & ©BANDAI NAMCO ENTERTAINMENT INC.

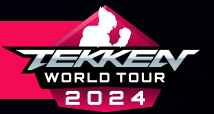

### **CHECKING EVENT RESULTS**

- CONGRATULATIONS! YOU ARE NOW REGISTERED AND READY TO TAKE PART IN YOUR FIRST TEKKEN WORLD TOUR 2024 EVENT.
- ONCE YOU HAVE TAKEN PART IN YOUR FIRST EVENT, YOU CAN NAVIGATE TO YOUR TOP RESULTS AND THE CURRENT LEADERBOARD STANDINGS ON YOUR PROFILE PAGE IN THE TEKKEN ESPORTS TOURNAMENT PORTAL: <u>https://tekken-esports.bn-ent.net/mypage</u>.

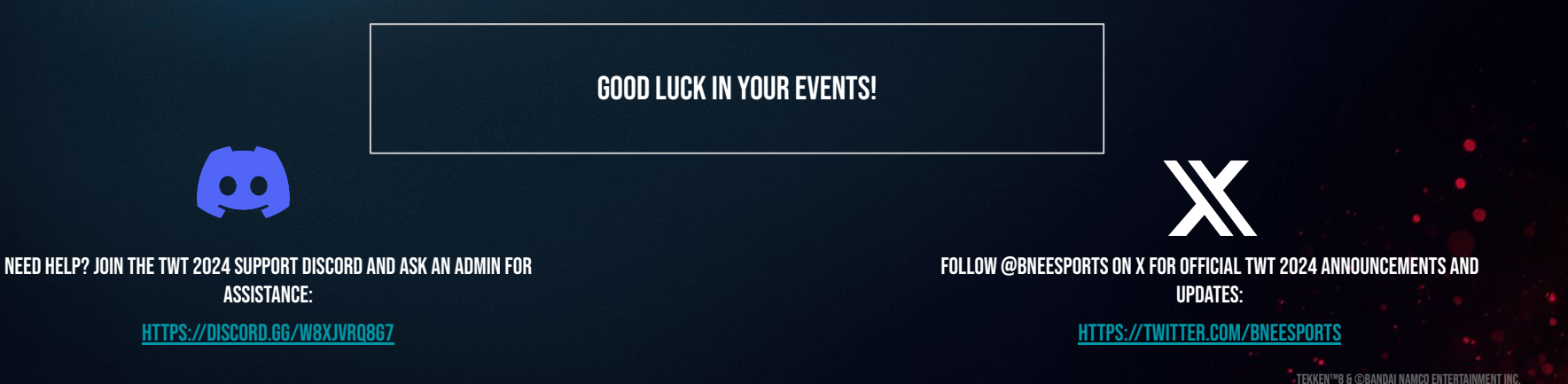